# pbsFIT

# IEC104 Tester Software with IEC62351 and TLS layer Ver 2.1

### 1. Introduction

pbsFIT is the IEC870-5-104 master tester software. With pbsFIT, you can easily connect to the IEC104 server and communicate with the RTU.

pbsFIT supports following functions :

- 1. Supported IEC104 data types :1,30,9,21,34,11,35,100,101,103,107,110,111,112,113 ,81,82,83,84,85,86
- 2. GI and CI with different grouping and test conditions
- 3. Read/Write function with test conditions
- 4. TCP and TLS for physical layer
- 5. IEC62351 SA layer
- 6. Frame logging and filtering for different layers

### 2. Installation

To run properly, pbsFIT requires Dot net Framework 4.81 and Visual C runtime for VS2022.

When you unzip the pbsFIT.zip file, you can see the following programs and folders:

| 늘 cert                            | 14/12/2024 14:08 | File folder       |          |
|-----------------------------------|------------------|-------------------|----------|
| 📒 log                             | 15/12/2024 13:42 | File folder       |          |
| 🥦 pbsFIT.exe                      | 15/12/2024 11:59 | Application       | 534 KB   |
| 💷 pbsGetlD.exe                    | 14/12/2024 13:31 | Application       | 12 KB    |
| 🗟 Janus.Data.v4.dll               | 21/04/2014 08:16 | Application exten | 224 KB   |
| 🗟 Janus.Windows.Common.v4.dll     | 21/04/2014 08:16 | Application exten | 220 KB   |
| 🗟 Janus. Windows. GridEX. v4. dll | 21/04/2014 08:17 | Application exten | 1,416 KB |
| 🗟 pbslEC104MWrapper.dll           | 15/12/2024 11:59 | Application exten | 20 KB    |
| 🗟 pbsIEC8705M.dll                 | 14/12/2024 21:27 | Application exten | 1,242 KB |
| 🗋 pbsFIT.exe.config               | 19/11/2024 10:11 | CONFIG File       | 1 KB     |
| 🗋 Janus.Windows.Common.v4.xml     | 21/04/2014 05:15 | ×mlfile           | 65 KB    |
| Janus.Windows.GridEX.v4.xml       | 21/04/2014 05:15 | ×mlfile           | 759 KB   |
| 🗋 options.xml                     | 15/12/2024 14:01 | ×mlfile           | 8 KB     |

pbsFIT.exe is the main program to run.

options.xml is used to store the tester parameters.

pbsIEC870M.dll is the main library to manage IEC104 master, IEC62351 and TLS layers.

pbsgetID.exe is a simple tool to read the serial number of hdd/ssd. To use the licensed software, we need the serial number of hdd/ssd of your computer.

The other files are systematic files.

The Log folder is used to store IEC104 frames in text format.

The Cert folder is used to store TLS certificates.

### 3. Operation

When you run pbsFIT.exe, you can see the following image:

| nnection Read V      | Vrite SA TLS S       | Settings About     | Tags Tag                  | List Log File              | s                         |                                       |          |
|----------------------|----------------------|--------------------|---------------------------|----------------------------|---------------------------|---------------------------------------|----------|
| RTU IP               | 192.168.1.117        |                    | ParamAIS(1<br>DI(1,30) AI | 11) ParamA<br>N(9,21,34) A | IF(112)<br>IS(11,35) AIF( | 13,36) CNT(15,37,41) DPI(3,31) Param/ | AIN(110) |
| TCP Port             | 2404                 |                    | Address                   | Value                      | State                     | Time                                  |          |
| מו וודק              | 3                    |                    | 33                        | 261                        | 0                         | 2024/12/15 16:49:51:5                 |          |
|                      | •                    |                    | 34                        | 0                          | 0                         | 2024/12/15 16:47:34:888               |          |
| Triginator Address   | 1                    |                    | 35                        | 0                          | 0                         | 2024/12/15 16:47:34:888               |          |
|                      |                      |                    | 36                        | 0                          | 0                         | 2024/12/15 16:47:34:888               |          |
| Pause Tag List       |                      |                    | 37                        | 0                          | 0                         | 2024/12/15 16:47:34:888               |          |
| Log Frames           |                      |                    | 38                        | 0                          | 0                         | 2024/12/15 16:47:34:888               |          |
| Log Frames           |                      |                    | 39                        | 0                          | 0                         | 2024/12/15 16:47:34:888               |          |
|                      |                      |                    | 40                        | 0                          | 0                         | 2024/12/15 16:47:34:888               |          |
|                      |                      | -Log filo Filtore  | 41                        | 0                          | 0                         | 2024/12/15 16:47:34:888               |          |
| ist Items Number     | 1000                 |                    | 42                        | 0                          | 0                         | 2024/12/15 16:47:34:888               |          |
| TII Status           | Connected-Online     | Physical Layer     | 43                        | 0                          | 0                         | 2024/12/15 16:47:34:888               |          |
|                      | Connocide Chanto     | TLS Layer          | 44                        | 0                          | 0                         | 2024/12/15 16:47:34:888               |          |
| 2/15/2024 4:47:33 PI | м                    | Data Link Laver    | 45                        | 0                          | 0                         | 2024/12/15 16:47:34:888               |          |
|                      |                      | - Data Linit Edyor | 46                        | 0                          | 0                         | 2024/12/15 16:47:34:888               |          |
| Disconnect           | Send TestFR          | Application Layer  | 47                        | 0                          | 0                         | 2024/12/15 16:47:34:888               |          |
| C d Cl+ DT           | Cond Char DT         | SA Layer           | 48                        | 0                          | 0                         | 2024/12/15 16:47:34:888               |          |
| Send Start DT        | Send Stop D1         |                    | 49                        | 0                          | 0                         | 2024/12/15 16:47:34:888               |          |
|                      |                      |                    | 50                        | 0                          | 0                         | 2024/12/15 16:47:34:888               |          |
| 15/2024 A-47-20 DL   | LDisconnect-Offl ine |                    | 51                        | 0                          | 0                         | 2024/12/15 16:47:34:888               |          |
| 15/2024 4:47:32 PM   | A-Connected-OffLine  |                    | 52                        | 0                          | 0                         | 2024/12/15 16:47:34:888               |          |
| 15/2024 4:47:33 PM   | -Connected-Online    |                    | 53                        | 0                          | 0                         | 2024/12/15 16:47:34:888               |          |
|                      |                      |                    | 54                        | 0                          | 0                         | 2024/12/15 16:47:34:888               |          |
|                      |                      |                    | 55                        | 0                          | 0                         | 2024/12/15 16:47:34:888               |          |
|                      |                      |                    | 56                        | 0                          | 0                         | 2024/12/15 16:47:34:888               |          |
|                      |                      |                    | 57                        | 0                          | 0                         | 2024/12/15 16:47:34:888               |          |
|                      |                      |                    | 58                        | 0                          | 0                         | 2024/12/15 16:47:34:888               |          |
|                      |                      |                    | 59                        | 0                          | 0                         | 2024/12/15 16:47:34:888               |          |
|                      |                      |                    | 60                        | 0                          | 0                         | 2024/12/15 16:47:34:888               |          |
|                      |                      |                    | 61                        | 0                          | 0                         | 2024/12/15 16:47:34:888               |          |
|                      |                      |                    |                           | -                          | -                         |                                       |          |

In the Connection tab, you can set the RTU IP, TCP port, RTU ID, and originator address.

By clicking the Connect/Disconnect button, the tester connects/disconnects to/from the RTU.

To check the frames, you can enable the frame logging function from the Connection tab, or you can enable or disable frame capture by right-clicking on each tab.

| <ul> <li>poscontrol lec lo4 lester</li> </ul>                           | with incoassing and incove                                      | 12.1              |                                                                                                    |
|-------------------------------------------------------------------------|-----------------------------------------------------------------|-------------------|----------------------------------------------------------------------------------------------------|
| Connection Read W                                                       | /rite SA TLS                                                    | Settings About    | Tags Tag List Log Files                                                                                                    |
| RTU IP<br>TCP Port<br>RTU ID<br>Originator Address<br>Pause Tag List    | 192.168.1.117<br>2404<br>3<br>1                                 |                   | C\PIP2025\pbsHMl\pbsFTT\bin\x64\Release\log\IEC104_Frames.txt                                                                                                    |
| Log Frames<br>List Items Number                                         | 1000                                                            | Log file Filters  |                                                                                                    |
| RTU Status                                                              | Connected-Online                                                | TLS Layer         | Time = 16h, 47m, 34s, 654ms 77 - Data Link Layer <== get   Format message <== 16 Bytes =68 e e 0 4 0<br>64 1 a 1 3 0 0 0 0 14                                                                                                    |
| 12/15/2024 4:47:33 PM                                                   | 4                                                               | 🖉 Data Link Layer | Time = 16b, 47m, 34c, 654mc, 78 - Data Link Lawer ==> DataLink-Sont Sont S Format \/D=8, ACkNum=0                                                                                                    |
| Disconnect                                                              | Send TestFR                                                     | Application Layer | Time = 16h,47m,34s,654ms 79 - Data Link Layer =-> DataLink Sent SF Official VF(*),766K40m-0                                                                                                    |
| Send Start DT                                                           | Send Stop DT                                                    | SA Layer          |                                                                                                    |
| 12/15/2024 4:47:30 PM<br>12/15/2024 4:47:32 PM<br>12/15/2024 4:47:33 PM | -Disconnect-OffLine<br>-Connected-OffLine<br>-Connected-Offline |                   | Time = 16h, 47m, 34s, 951ms 88 - Data Link Layer <== get   Format message <== 210 Bytes =68 d0 10 0<br>4 01 e 12 31 3 01 0 01 13 c2 2d 10 fc 18 1 0 0 0 93 d6 2d 10 fc 18 1 0 0 1 32 ea 2d 10 fc 18 1 0 0 0 71 13<br>2e 10 fc 18 1 0 0 1 127 2e 10 fc 18 1 0 0 0 ae 3a 2e 10 fc 18 1 0 0 1 4d 4e 2e 10 fc 18 1 0 0 0 eb 61 2e 10<br>fc 18 1 0 0 1 8 a 75 2e 10 fc 18 1 0 0 0 29 98 2e 10 fc 18 1 0 0 1 c7 9c 2e 10 fc 18 1 0 0 0 66 b0 2e 10 fc<br>18 1 0 0 1 6 c4 2e 10 fc 18 1 0 0 0 ad 72 e 10 fc 18 1 0 0 1 e5 0 2f 10 fc 18 1 0 0 0 84 14 2f 10 fc 18 1 0 0<br>1 23 28 2f 10 fc 18 1 0 0 0 c1 3b 2f 10 fc 18 |

When the RTU is connected to the tester and the log frames are enabled, in the Log files tab, you can see that the logged text files are sorted by time. Every 200 frames are saved in one file. You can view the frames by clicking on each file.

You can view frames from different layers by using the Physical, TLS ,Data Link, Application, and SA layers check boxes .

| TCP Port     2404       RTU ID     3       Originator Address     1       Pause Tag List     1 | P Port<br>U ID<br>jinator Address |  |
|------------------------------------------------------------------------------------------------|-----------------------------------|--|
| RTU ID     3       Originator Address     1       Pause Tag List     1                         | U ID<br>jinator Address           |  |
| Originator Address 1                                                                           | ginator Address                   |  |
| Pause Tag List                                                                                 |                                   |  |
|                                                                                                | Pause Tag List                    |  |
| Log Frames                                                                                     | Log Frames                        |  |
|                                                                                                |                                   |  |
| List Items Number 1000 Log file Filters                                                        | t Items Number                    |  |
| RTU Status Connected-Online TLS Layer                                                          | U Status                          |  |
| 12/15/2024 4:47:33 PM 🗾 🔮 Data Link Layer                                                      | 12/15/2024 4:47:33 PM             |  |
| Disconnect Send TestFR Application Layer                                                       | Disconnect                        |  |
| Send Start DT Send Stop DT SA Layer                                                            | Sond Start DT                     |  |

If you want to see only the SA layer frame, uncheck the others and check only the SA layer. And click on log file to update the display of frames.

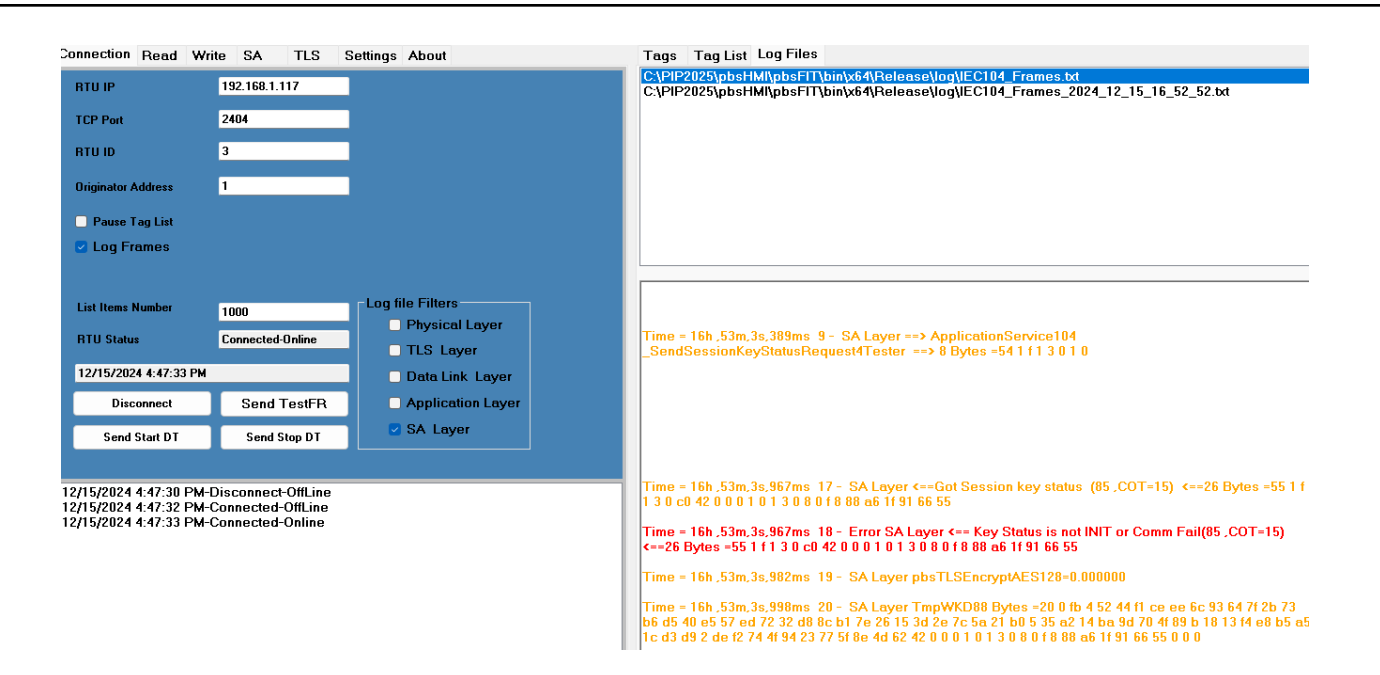

In the Read tab you can see the following functions:

| Connection Read Write SA TLS Settings About<br>GI 100 CI 101 Read 102 TS 103 | Tags Tag<br>ParamAIN(1 | List Log File | s              |                                |
|------------------------------------------------------------------------------|------------------------|---------------|----------------|--------------------------------|
| GI 100 CI 101 Read 102 TS 103                                                | ParamAIN(1             |               |                |                                |
|                                                                              |                        | 10) ParamAl   | S(111) Param   | AIF(112)                       |
|                                                                              | DI(1,30) All           | N(9,21,34) AI | S(11,35) AIF(1 | 13,36) CNT(15,37,41) DPI(3,31) |
|                                                                              | Address                | Value         | State          | Time .                         |
| Send GI(100) GI Group Group1 V                                               | 33                     | 641           | 0              | 2024/12/15 15:6:2:536          |
|                                                                              | 34                     | 0             | 0              | 2024/12/15 15:2:27:205         |
| • None                                                                       | 35                     | 0             | 0              | 2024/12/15 15:2:27:206         |
| O COT Act=6, Deact=8 10                                                      | 36                     | 0             | 0              | 2024/12/15 15:2:27:206         |
| Group 40                                                                     | 37                     | 0             | 0              | 2024/12/15 15:2:27:207         |
|                                                                              | 38                     | 0             | 0              | 2024/12/15 15:2:27:208         |
| CASDU ,Broadcast ( 65535) 50                                                 | 39                     | 0             | 0              | 2024/12/15 15:2:27:209         |
|                                                                              | 40                     | 0             | 0              | 2024/12/15 15:2:27:210         |
|                                                                              | 41                     | 0             | 0              | 2024/12/15 15:2:27:211         |
|                                                                              | 42                     | 0             | 0              | 2024/12/15 15:2:27:212         |
|                                                                              | 43                     | 0             | 0              | 2024/12/15 15:2:27:213         |
|                                                                              | 44                     | 0             | 0              | 2024/12/15 15:2:27:214         |
|                                                                              | 45                     | 0             | 0              | 2024/12/15 15:2:27:215         |
|                                                                              | 46                     | 0             | 0              | 2024/12/15 15:2:27:216         |
|                                                                              | 47                     | 0             | 0              | 2024/12/15 15:2:27:217         |
|                                                                              | 48                     | 0             | 0              | 2024/12/15 15:2:27:218         |
|                                                                              | 49                     | 0             | 0              | 2024/12/15 15:2:27:219         |
|                                                                              | 50                     | 0             | 0              | 2024/12/15 15:2:27:220         |
|                                                                              | 51                     | 0             | 0              | 2024/12/15 15:2:27:221         |
|                                                                              | 52                     | 0             | 0              | 2024/12/15 15:2:27:221         |
|                                                                              | 53                     | 0             | 0              | 2024/12/15 15:2:27:222         |
|                                                                              | 54                     | 0             | 0              | 2024/12/15 15:2:27:222         |
|                                                                              | 55                     | 0             | 0              | 2024/12/15 15:2:27:223         |
|                                                                              | 56                     | 0             | 0              | 2024/12/15 15:2:27:223         |
|                                                                              | 57                     | 0             | 0              | 2024/12/15 15:2:27:224         |
|                                                                              | 58                     | 0             | 0              | 2024/12/15 15:2:27:225         |
|                                                                              | 59                     | 0             | 0              | 2024/12/15 15:2:27:225         |
|                                                                              | 60                     | 0             | 0              | 2024/12/15 15:2:27:226         |

For GI, type ID 100, you can select different Groups.

| Send GI(100)      | GI Group    | Group1 🛛 🗸 |
|-------------------|-------------|------------|
|                   |             | Global     |
| O None            |             | Group1     |
|                   |             | Group2     |
| CUT Act=6, Deact= | -8          | Group3     |
| Group             |             | Group4     |
| Gloup             |             | Group5     |
| CASDU .Broadcas   | rt ( 65535) | Group6     |
|                   |             | Group7     |
|                   |             | Group8     |
|                   |             | Group9     |
|                   |             | Group10    |
|                   |             | Group11    |
|                   |             | Group12    |
|                   |             | Group13    |
|                   |             | Group14    |
|                   |             | Group15    |
|                   |             | Group16    |

When the tester connects to the RTU, it will automatically send the GI to the RTU. But you can send the GI at any time.

To send the wrong command to the RTU, you can use sending with the wrong COT, group number, and RTU ID.

Suppose you want to send GI to RTU with COT 10, normal operation is 6 for activation and 8 for deactivation.

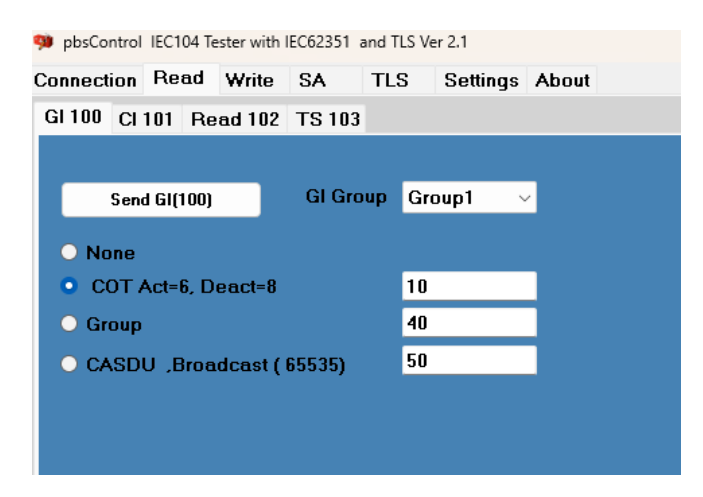

## After clicking the SendGI button, the GI command with COT=10 is sent to the RTU.

| 9 pbsControl IEC104 Te                                 | ester with IEC62351 and TLS \ | /er 2.1                                                            | – D X                                                                                                    |
|--------------------------------------------------------|-------------------------------|--------------------------------------------------------------------|----------------------------------------------------------------------------------------------------|
| Connection Read                                        | Write SA TLS                  | Settings About                                                     | Tags Tag List Log Files                                                                                                    |
| RTU IP<br>TCP Port<br>RTU ID                           | 192.168.1.117<br>2404<br>3    |                                                                    | C:\PIP2025\pbsHMI\pbsFIT\bin\x64\Release\log\IEC104_Frames_2024_12_15_17_5_56.txt                                                                                                    |
| Originator Address                                     | 1                             |                                                                    | Time = 17h ,5m,44s,107ms 0 - PName = GI_Group ,pValue=21                                                                                                    |
| <ul> <li>Pause Tag List</li> <li>Log Frames</li> </ul> |                               |                                                                    | Time = 17h .5m,44s,154ms 1 - APP Layer ==> ApplicationService104_SendGl ==> 10<br>Bytes =641 a 1 3 0 0 0 0 15                                                                                                    |
| List Items Number<br>RTU Status                        | 1000                          | Log file Filters<br>Physical Layer<br>TLS Layer<br>Data Link Layer | Time = 17h ,5m,44s,732ms 6 - APP Layer <== Got GI (100) <==10 Bytes =64 1 6d 1 3 0 0<br>0 0 15<br>Time = 17h ,5m,44s,732ms 7 - APP Layer <== COT=2d                                                                                                    |
| Connect                                                | Send TestFR                   | Application Layer                                                  | Time = 1/h,5m,44s,748ms 8 - APP Layer <== CUT=45.000000                                                                                                    |
| Send Start DT                                          | Send Stop DT                  | SA Layer                                                           | Time = 17h ,5m,44s,764ms 9 - APP Layer <== PN=1<br>Time = 17h ,5m,44s,764ms 10 - APP Layer <== T=0                                                                                                    |
|                                                        |                               |                                                                    | Time = 17h ,5m,44s,779ms 11 - Error APP Layer <== Got Gl (100 ,COT=45 unknown<br>COT) <==10 Bytes =64 1 6d 1 3 0 0 0 0 15<br>Time = 17h ,5m,46s,248ms 15 - APP Layer <== Got single point information with time tag<br>CP56Time2a (30) <==17 Bytes =1e 1 3 1 3 0 1 0 0 1 4a b1 5 11 f c 18 |

### You can use CI Tab to read the counters:

| pbsControl IEC104 Tester with IEC62351 and T | LS Ver 2.1       |             |               |               | – 🗆 X                                         |
|----------------------------------------------|------------------|-------------|---------------|---------------|-----------------------------------------------|
| Connection Read Write SA TLS                 | S Settings About | Tags Tag    | List Log File | es            |                                               |
| GL100 CL101 Bead 102 TS 103                  |                  | ParamAIS(1  | 11) ParamA    | JF(112)       |                                               |
|                                              |                  | DI(1,30) AI | N(9,21,34) A  | IS(11,35) AIF | (13,36) CNT(15,37,41) DPI(3,31) ParamAIN(110) |
|                                              |                  | Address     | Value         | State         | Time                                          |
| Send CI(TOT, FRZ=0)) OF CIOUP                | Global V         | 1008        | 4146          | 8             | 2024/12/15 17:30:13:0                         |
|                                              |                  | 129         | 0             | 31            | 2024/12/15 17:31:43:842                       |
| Freeze CNT(101.FBZ=1)                        |                  | 130         | 0             | 31            | 2024/12/15 17:31:43:842                       |
|                                              |                  | 131         | 0             | 31            | 2024/12/15 17:31:43:842                       |
|                                              |                  | 132         | O             | 31            | 2024/12/15 17:31:43:842                       |
| Reset CNT(101,FRZ=3)                         |                  | 133         | 0             | 31            | 2024/12/15 17:31:43:842                       |
|                                              |                  | 134         | 0             | 31            | 2024 / 12 / 15 17:31:43:842                   |
| Freeze+Reset                                 |                  | 135         | 0             | 31            | 2024/12/15 17:31:43:842                       |
| CNT(101,FRZ=2)                               |                  | 136         | 0             | 31            | 2024/12/15 17:31:43:842                       |
|                                              |                  | 137         | 0             | 31            | 2024 / 12 / 15 17:31:43:842                   |
| None                                         |                  | 138         | 0             | 31            | 2024 / 12 / 15 17:31:43:842                   |
| COT Act-6 Deact-8                            | 10               | 139         | 0             | 31            | 2024/12/15 17:31:43:842                       |
|                                              |                  | 140         | 0             | 31            | 2024/12/15 17:31:43:842                       |
| O Group                                      | 40               | 141         | 0             | 31            | 2024/12/15 17:31:43:842                       |
| O CASDU Broadcast ( 65535)                   | 50               | 142         | 0             | 31            | 2024/12/15 17:31:43:842                       |
| e criebe ,bioddedax (00000)                  |                  | 143         | 0             | 31            | 2024/12/15 17:31:43:842                       |
|                                              |                  | 144         | 0             | 31            | 2024/12/15 17:31:43:842                       |
|                                              |                  | 145         | 0             | 31            | 2024/12/15 17:31:43:842                       |
|                                              |                  | 146         | 0             | 31            | 2024/12/15 17:31:43:842                       |
|                                              |                  | 147         | 0             | 31            | 2024/12/15 17:31:43:842                       |
|                                              |                  | 148         | 0             | 31            | 2024/12/15 17:31:43:842                       |
|                                              |                  | 149         | 0             | 31            | 2024/12/15 17:31:43:842                       |
|                                              |                  | 150         | 0             | 31            | 2024/12/15 17:31:43:842                       |
|                                              |                  | 151         | 0             | 31            | 2024/12/15 17:31:43:842                       |
|                                              |                  | 152         | 0             | 31            | 2024/12/15 17:31:43:842                       |
|                                              |                  | 153         | 0             | 31            | 2024/12/15 17:31:43:842                       |

You can freeze the counters by clicking the Freeze CNT button or reset the counters by using Reset CNT button.

### Suppose we want to check the RTU when it receives a CI with an incorrect RTU ID.

| pbsControl IEC104 Tester with IEC6                           | 2351 and TLS Ver 2.1        |                                                | - 0                                                                                                    | ×        |
|--------------------------------------------------------------|-----------------------------|------------------------------------------------|----------------------------------------------------------------------------------------------------|----------|
| Connection Read Write S/                                     | A TLS Settin                | gs About                                       | Tags Tag List Log Files                                                                                                    |          |
| RTU IP 192.10                                                | 58.1.117                    |                                                | C:\PIP2025\pbsHMI\pbsFIT\bin\x64\Release\log\IEC104_Frames_2024_12_15_17_57                                                                                                    | 7_10.tx  |
| RTU ID 3                                                     |                             | Ļ                                              | Time - 17h 56m 44a 202ma 0 - Dhama - CL Crown - Malunas                                                                                                    |          |
| Originator Address 1  Pause Tag List Log Frames              |                             | -                                              | Time = 17n,30m,445,230ms 0 - Prame = Cl_Group,pvalue=5<br>Time = 17h,56m,445,346ms 1 - APP Layer ==> ApplicationService104_SendCl ==><br>Bytes =65 1 6 1 32 0 0 0 0 5                                              | 10       |
| List Items Number 1000<br>RTU Status Conne                   | cted-Online                 | ng file Filters<br>Physical Layer<br>TLS Layer | Time = 17h ,56m,44s,919ms 6 - Error APP Layer <==RTU address Wrong                                                                                                    | tes      |
| 12/15/2024 5:56:24 PM<br>Disconnect Se                       | end TestFR                  | Data Link Layer                                | Time = 17h ,56m,45s,228ms                                                                                                    | tag      |
| Send Start DT S                                              | end Stop DT                 | SA Layer                                       | Time = 17h,56m,49s,572ms 10 - PName = Cl_Group,pValue=5                                                                                                    |          |
| 12/15/2024 5:56:22 PM-Discon<br>12/15/2024 5:56:24 PM-Connec | nect-OffLine<br>cted-Online |                                                | Time = 17h .56m.49s,623ms 11 - APP Layer ==> ApplicationService104_SendCl ==:<br>Bytes =65 1 6 1 3 0 0 0 0 5<br>Time = 17h .56m.50s,89ms 16 - APP Layer <== Got Cl.CON(101,COT=7) <==10 Bytes<br>1 7 1 3 0 0 0 0 5 | ► 10 =65 |
|                                                              |                             |                                                | Time = 17h ,56m,50s,245ms 20 - APP Layer <== Got integrated totals (15) <==246 By                                                                                                    | ytes     |

To read IEC104 tags by function 102, you can use the Read 102 tab. You can send function 102 with wrong COT and check the frames as shown below:

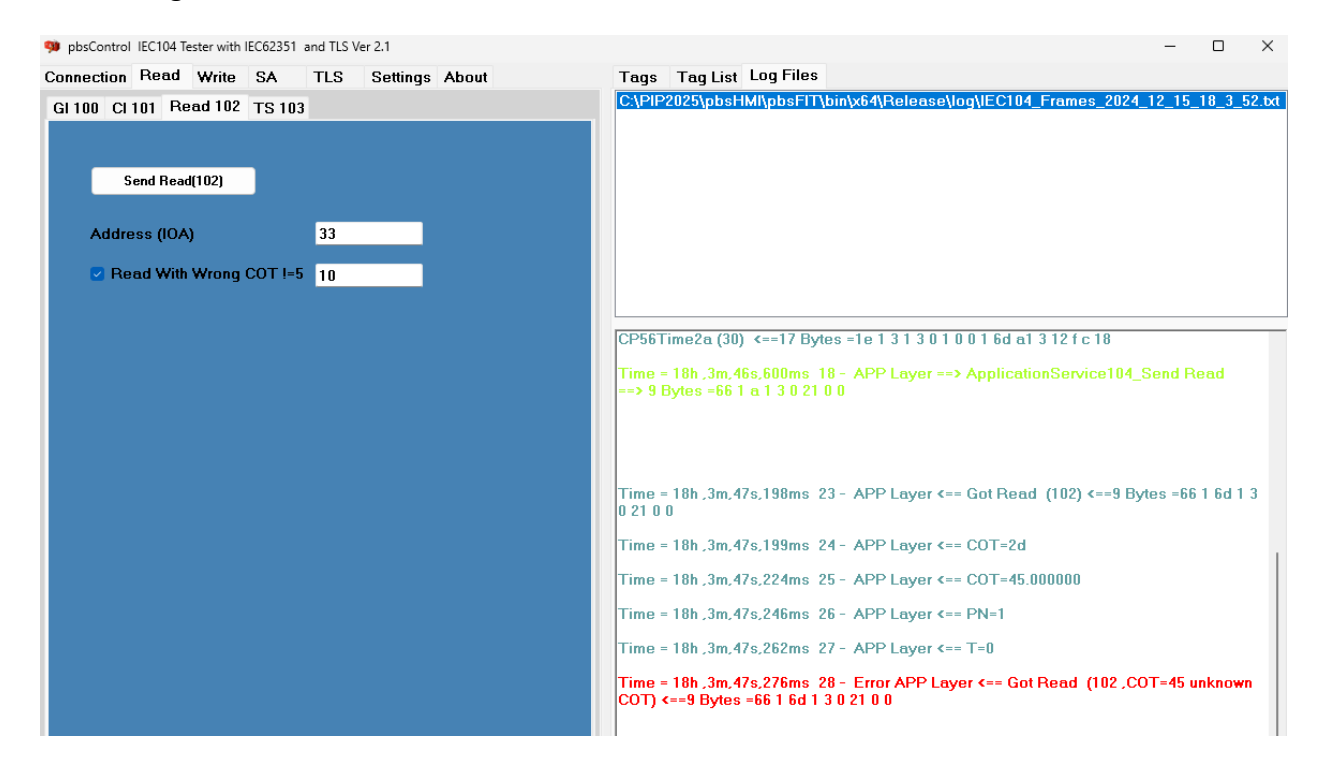

You can use the Write tab to write IEC104 tags:

| nnection Read Write SA TLS S         | Settings About | Tags Tag     | List Log File | S                       |                                        |
|--------------------------------------|----------------|--------------|---------------|-------------------------|----------------------------------------|
|                                      |                | ParamAIS(1   | 11) ParamAl   | F(112)                  |                                        |
| idress(IOA) 209                      |                | DI(1,30) All | N(9,21,34) AI | S(11,35) AIF(           | 13,36) CNT(15,37,41) DPI(3,31) ParamAl |
| DLL Control Command                  |                | Address      | Value         | State                   | Time                                   |
| Set point Command Nemeliand Volue    |                | 1            | 1             | 0                       | 2024/12/15 18:40:31:430                |
| set point Command . Normalized value | ~              | 2            | 0             | 0                       | 2024/12/15 18:40:24:538                |
| /QL/QPM/QPA                          |                | 3            | 0             | 0                       | 2024/12/15 18:40:24:539                |
| -4                                   |                | 4            | 0             | 0                       | 2024/12/15 18:40:24:539                |
| eraun                                | ¥              | 5            | 0             | 0                       | 2024/12/15 18:40:24:539                |
|                                      |                | 6            | 0             | 0                       | 2024 / 12 / 15 18:40:24:539            |
| COT 6-Activation V                   |                | 7            | 0             | 0                       | 2024/12/15 18:40:24:540                |
|                                      |                | 8            | 0             | 0                       | 2024/12/15 18:40:24:540                |
|                                      |                | 9            | 0             | 0                       | 2024/12/15 18:40:24:540                |
| Value 54                             |                | 10           | 0             | 0                       | 2024 / 12 / 15 18:40:24:540            |
| S/E                                  |                | 11           | 0             | 0                       | 2024 / 12 / 15 18:40:24:541            |
|                                      |                | 12           | 0             | 0                       | 2024/12/15 18:40:24:541                |
| Execute O Select                     |                | 13           | 0             | 0                       | 2024/12/15 18:40:24:541                |
|                                      |                | 14           | 0             | 0                       | 2024 / 12 / 15 18:40:24:541            |
|                                      |                | 15           | 0             | 0                       | 2024/12/15 18:40:24:542                |
| Command TimeOut Sec 5                | 16             | 0            | 0             | 2024/12/15 18:40:24:542 |                                        |
|                                      |                | 17           | 0             | 0                       | 2024/12/15 18:40:24:542                |
|                                      |                | 18           | 0             | 0                       | 2024 / 12 / 15 18:40:24:542            |
| Read Command                         |                | 19           | 0             | 0                       | 2024/12/15 18:40:24:543                |
| Sena Commana                         |                | 20           | 0             | 0                       | 2024/12/15 18:40:24:544                |
|                                      |                | 21           | 0             | 0                       | 2024/12/15 18:40:24:544                |
| None                                 |                | 22           | 0             | 0                       | 2024/12/15 18:40:24:544                |
|                                      |                | 23           | 0             | 0                       | 2024/12/15 18:40:24:544                |
|                                      |                | 24           | 0             | 0                       | 2024/12/15 18:40:24:545                |
| O QU/QL/QPM/QPA 20                   |                | 25           | 0             | 0                       | 2024/12/15 18:40:24:545                |
|                                      |                | 26           | 0             | 0                       | 2024/12/15 18:40:24:545                |
|                                      |                | 27           | 0             | 0                       | 2024 / 12 / 15 18:40:24:545            |

Following tags are supported:

| ASDU Control Command                              |
|---------------------------------------------------|
| 48-Set point Command . Normalized Value $$        |
| 45-Single Command                                 |
| 46-Double Command                                 |
| 48-Set point Command . Normalized Value           |
| 49-Set point Command .Scaled Value                |
| 50-Set Point Command - Floating Point Value       |
| 110-Parameter normalized value                    |
| 111-Parameter scaled value                        |
| 112-Parameter short floating point Value          |
| 113-Parameter activation/deactivation             |
| 58-Single command CP56Time2a                      |
| 59-Double command CP56Time2a                      |
| 61-Set-point command CP56Time2a, normalized value |
| 62-Set-point command CP56Time2a, scaled value     |
| 63-Set-point command CP56Time2a, floating value   |

For writing (Execute) value 45 to Set point command 49 (Scaled) with IOA 225, you can send following command:

| pbsControl IEC104 Tester with IEC62351 and TLS Ver 2.1 | – 🗆 X                                                                                                    |
|--------------------------------------------------------|----------------------------------------------------------------------------------------------------|
| Connection Read Write SA TLS Settings About            | Tags Tag List Log Files                                                                                                    |
| Address(IOA) 225                                       | C:\PIP2025\pbsHMl\pbsFIT\bin\x64\Release\log\IEC104_Frames_2024_12_15_23_1_29.bt                                                                |
| ASDU Control Command                                   |                                                                                                    |
| 49-Set point Command .Scaled Value                     |                                                                                                    |
| QU/QL/QPM/QPA                                          |                                                                                                    |
| 0=Default v                                            |                                                                                                    |
| COT 6-Activation                                       |                                                                                                    |
| Value 45                                               | Time = 23h ,1m,7s,967ms 8 - APP Layer ==> ApplicationService104                                                                                 |
| S/E<br>• Execute • Select                              |                                                                                                    |
| Commend Time Out, Soc. 5                               | Time = 23h ,1m,8s,357ms 13 - APP Layer <== Got Frame from DLL 12 Bytes =31 1 7 1 3 0<br>e1 0 0 2d 0 0                                           |
|                                                        | Time = 23h .1m,8s,357ms 14 - APP Layer <== Got setpoint scale value command activation CON (49 .COT=7) <==12 Bytes =31 1 7 1 3 0 e1 0 0 2d 0 0  |
| Send Command                                           |                                                                                                    |
| • None                                                 | Time = 23h .1m,8s,513ms 17 - APP Layer <== Got Frame from DLL 12 Bytes =31 1 a 1 3<br>0 e1 0 0 2d 0 0                                           |
| COT Act=6, Deact=8 10<br>QU/QL/QPM/QPA 20              | Time = 23h ,1m,8s,513ms 18 - APP Layer <== Got setpoint scale value command<br>Termination (49 ,COT=10) <==12 Bytes =31 1 a 1 3 0 e1 0 0 2d 0 0 |
|                                                        | Time = 23h ,1m,9s,842ms 21 - APP Layer <== Got Frame from DLL 17 Bytes =1e 1 3 1 3<br>0 1 0 0 0 4 22 1 17 f c 18                                |

For sending the wrong command, for example sending the wrong COT, the tester will display error frames.

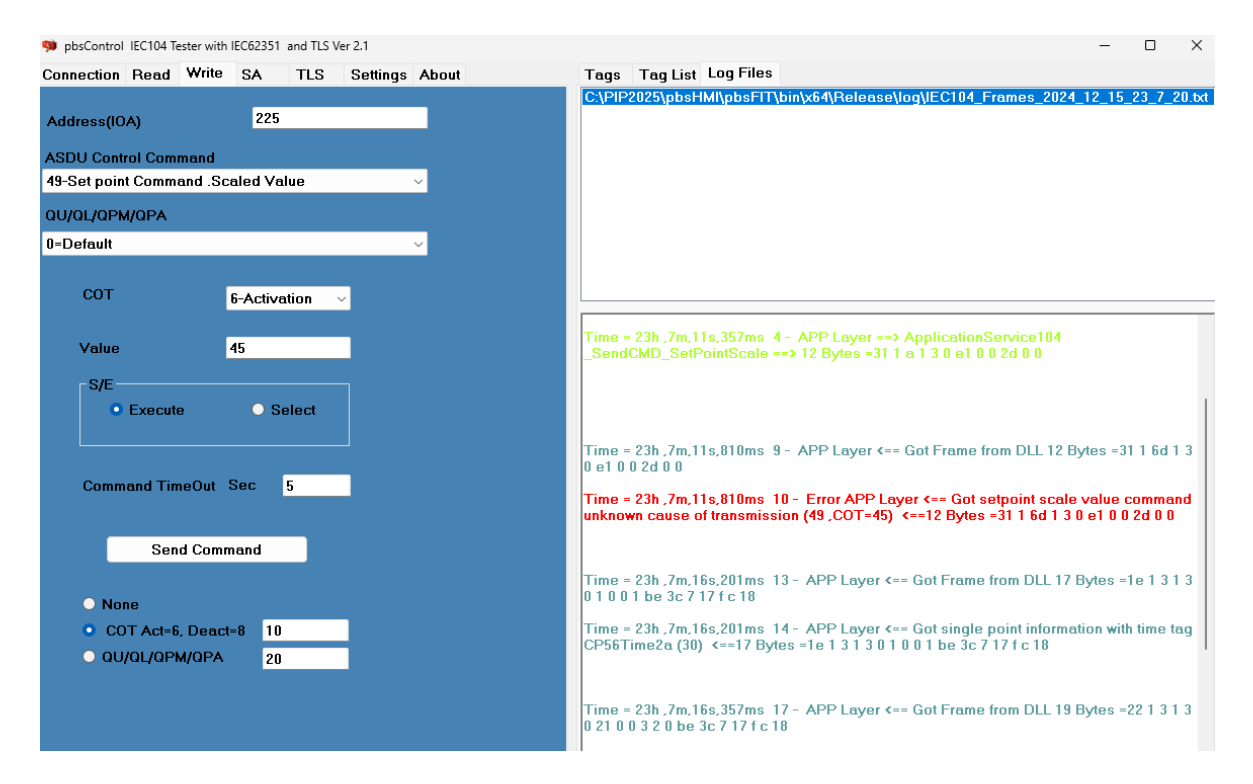

### 4. Enabling IEC62351

For enabling IEC62351, use SA Tab.

| 🥦 pbsControl IEC104 Test                       | er with IEC62351 a | nd TLS Ver   | 2.1           |             |  |
|------------------------------------------------|--------------------|--------------|---------------|-------------|--|
| Connection Read V                              | Vrite SA           | TLS          | Settings      | About       |  |
| Settings Tests Up                              | date key           |              |               |             |  |
|                                                |                    |              |               |             |  |
| Enable SA                                      |                    |              | _             |             |  |
| New Key(16)                                    | Ne <del>w</del> Ke | y(32)        |               |             |  |
| 7A DC 62 85 3F AB 32 17 B<br>BE CC 59 77 80 F5 | E 73 4E BA 26 1E 4 | 7 5E 6F 53 C | CC 7E 6E 83 3 | 27 78 AD AB |  |
| Session Key Timer                              | Expiers(min)       |              |               | 6           |  |
| Session Key Expie                              | rs(Count)          |              |               | 100         |  |
| Addressing Informa                             | ttion No.          | Address      | ing inforn    | nation 🗸 🗸  |  |
| Include to MAC Alg                             | jorithm            |              |               |             |  |
| Reply Timeout(sec                              | )                  |              |               | 10          |  |
| User ID                                        |                    |              |               | 1           |  |
| Session key Len                                |                    |              |               | 32 ~        |  |
| Max Reply Timeout                              | is                 |              |               | 20          |  |
|                                                |                    |              |               |             |  |

New key (16): generating a new 16 bytes Update key

New key (32): generating a new 32 bytes Update key

Use same update key in Tester and RTU.

Aggressive Mode Enable: If checked, SA uses aggressive mode to send critical commands from the tester to the RTU. In aggressive mode, the tester is sending Critical command and Authentication fields in the same frame. (Type ID 83)

When the tester connects to the RTU, the tester sends a new session key to the RTU. All critical commands must be authenticated with the session key.

2024

Session Key expires (min):

Session Key expires (Count):

The session key between the tester and the RTU expires by number of critical commands or by time. When the session key expires, the tester sends a new session key to the RTU and resets the parameters.

Addressing information: always set to "no Addressing information" between tester and RTU.

Replay Timeout (seconds): There is a timeout period when the tester has sent a critical command to the RTU and is waiting for a response. For example, the tester is sending a key status request (84) and then waiting for a key status response (85).

User ID: User ID defined in the RTU. pbsFIT does not support multiple users simultaneously for one RTU.

Session key Len: Length of dynamic session key (16 or 32 bytes)

Maximum Replay Time: If the number of timeouts between the tester and the RTU exceeds this value, the tester reinitializes the SA layer for the RTU and sends a new session key to the RTU.

### IEC62351 tests

You can use the Test tab to test the RTU with some error conditions.

| 횈 pbsC  | ontrol | IEC104 | 4 Tester wi | ith IEC62351 | and TLS \ | /er 2.1     |          |  |
|---------|--------|--------|-------------|--------------|-----------|-------------|----------|--|
| Connec  | ction  | Rea    | d Writ      | e SA         | TLS       | Settings    | About    |  |
| Setting | js T   | ests   | Update      | e key        |           |             |          |  |
|         |        |        |             |              |           |             |          |  |
|         | :      | Send   | Key Sta     | tus Requ     | est (84)  |             |          |  |
|         |        |        |             |              |           |             |          |  |
|         |        | Se     | end Key     | Change       | (86)      |             |          |  |
|         |        |        |             |              |           |             |          |  |
|         | F      | orce   | User,84     | 1 ,86 ,82,8  | 13        |             | 5        |  |
|         |        | oreo   | COT 84      | 96 92 93     |           |             | 20       |  |
|         |        | orce   | COT ,04     | 1,00,02,03   |           |             | 20       |  |
|         | F      | orce   | CASDU       | ,84,86,82    | ,83       |             | 30       |  |
|         |        |        |             |              |           |             | 50       |  |
|         |        | orce   | 100 (10     | sy Seque     | nce num   | Der ) ,00   | 30       |  |
|         | F      | orce   | CSQ(Ch      | allenge      | Sequenc   | e number)   | ,82 70   |  |
|         |        |        |             |              |           |             |          |  |
|         |        | orce   | Wrong I     | VAC for C    | hallenge  | e Answer 82 | 2        |  |
|         | F      | Force  | Wrong I     | MAC for A    | ggressiv  | ve Mode 83  | l        |  |
|         |        |        |             |              |           |             |          |  |
|         |        | orce   | wrong v     | vkL (Wra     | pped Ke   | y Data Len  | gth) ,86 |  |
|         |        |        |             |              |           |             |          |  |

All Write commands are affected by this test condition. Suppose if you write a scaled value and Force User is checked, the tester sends a Write command (type 49) with the user on the test page, for example User ID = 5.

Note: For the tester to function properly, you must uncheck all test conditions and send a command to the RTU to disable the test conditions in the tester.

**Force User**: Suppose in the RTU, user with ID=1 is setup and you want to send key Status with other user ID. This test is working for SA type 84(Session key Request), 86(Change Session key), 82(Authentication reply), 83 (Aggressive Mode).

**Force COT**: Suppose you want to send key Status with wrong COT. This test is working for SA type 84(Session key Request), 86(Change Session key), 82(Authentication reply), 83 (Aggressive Mode).

**Force CASDU**: Suppose you want to send key Status with wrong RTU ID. This test is working for SA type 84(Session key Request), 86(Change Session key), 82(Authentication reply), 83 (Aggressive Mode).

**Force KSQ**: Suppose you want to send key Change with wrong Key Sequence Number. This test is working for SA type 86(Change Session key).

**Force CSQ**: Suppose you want to send a command with wrong Challenge Sequence Number. This test is working for SA type 82(Authentication reply).

**Force Wrong MAC**: Suppose you want to send a command with wrong MAC to RTU. This test is working for SA type 82(Authentication reply).

**Force Wrong MAC for Aggressive Mode**: Suppose you want to send a command with wrong MAC to RTU. This test is working for SA type 83 (Aggressive Mode).

**Force WKL**: Suppose you want to send key Change with wrong Wrapped Data Length. This test is working for SA type 86(Change Session key).

The resilience test case for session key management in the RTU device (EC104 Slave) is as follows:

### 7.5.3.3 Resiliency test cases

Table 28 - Session key maintenance: Controlled station resiliency tests

| No.              | Test                                                        | Action                                       | Reference                    | Required |
|------------------|-------------------------------------------------------------|----------------------------------------------|------------------------------|----------|
| 7.5.3.3.1        | Reception of a S_KR_NA_1                                    | Discard the ASDU received.                   | IEC TS 62351-5:2013, 7.3.3.5 | M        |
|                  | for a NOT valid USR (not created in the Controlled Station) | Increment the Discarded Message<br>Statistic | Table 30                     |          |
| 7.5.3.3.2        | Reception of a S_KC_NA_1 with                               | Discard the ASDU received.                   | IEC TS 62351-5:2013, 7.3.3.5 | M        |
| a NOT valid WKD. | Increment the Discarded Message<br>Statistic.               | Table 30                                     |                              |          |
|                  | Increment the Authentication Fallures Statistic.            |                                              |                              |          |
|                  | Set the Session Key status to<br>AUTH_FAIL                  |                                              |                              |          |
|                  |                                                             | Send S_KS_NA_1 with the new key status.      |                              |          |
| 7,5.3.3.3        | Reception of a S_KC_NA_1 with                               | Discard the ASDU received.                   |                              | M        |
|                  | USR not matching to that in the last<br>S_KS_NA_1 sent.     | Increment Discarded Message<br>Statistic     |                              |          |

S\_KR\_NA\_1 is the key status request command sent by the tester to the RTU (type identifier 84).

S\_KC\_NA\_1 is the key change command sent by the tester to the RTU (type identifier 86).

S\_KS\_NA\_1 is the key status response sent by the RTU to the tester (type identifier 85).

So when the tester sends a key status request or Key change Command to the RTU and the user is not defined in the RTU, the RTU should reject the request and only increment the Discarded message statistics in the RTU.

If you are using pbsSoftLogic for RTU programming (as IEC04 Slave), you have the following SA tags:

| Name                                   | Туре                  | Class    | Init | Address |
|----------------------------------------|-----------------------|----------|------|---------|
| SYS MasterleOnline                     | SYS-System Diagnostic | <u> </u> | n    | 1       |
| SYS.GIStatus                           | SYS-System Diagnostic | 0        | 0    | 2       |
| SA UnexpectedMessagesNum               | SYS-System Diagnostic | 0        | 3    | 3       |
| SA AuthorizationFailuresNum            | SYS-System Diagnostic | 0        | 5    | 4       |
| SA_AuthenticationFailuresNum           | SYS-System Diagnostic | 0        | 5    | 5       |
| SA_ReplyTimeoutsNum                    | SYS-System Diagnostic | 0        | 3    | 6       |
| SA_RekeysDueToAuthenticationFailureNum | SYS-System Diagnostic | 0        | 3    | 7       |
| SA_TotalMessagesSentNum                | SYS-System Diagnostic | 0        | 100  | 8       |
| SA_TotalMessagesReceivedNum            | SYS-System Diagnostic | 0        | 100  | 9       |
| SA_CriticalMessagesSentNum             | SYS-System Diagnostic | 0        | 100  | 10      |
| SA_CriticalMessagesReceivedNum         | SYS-System Diagnostic | 0        | 100  | 11      |
| SA_DiscardedMessagesNum                | SYS-System Diagnostic | 0        | 10   | 12      |
| SA_ErrorMessagesSentNum                | SYS-System Diagnostic | 0        | 10   | 13      |
| SA_ErrorMessagesReceivedNum            | SYS-System Diagnostic | 0        | 10   | 14      |
| SA_SuccessfulAuthenticationsNum        | SYS-System Diagnostic | 0        | 100  | 15      |
| SA_SessionKeyChangesNum                | SYS-System Diagnostic | 0        | 10   | 16      |
| SA_FailedSessionKeyChangesNum          | SYS-System Diagnostic | 0        | 5    | 17      |
| SA_UpdateKeyChangesNum                 | SYS-System Diagnostic | 0        | 1    | 18      |
| SA_FailedUpdateKeyChangesNum           | SYS-System Diagnostic | 0        | 1    | 19      |
| SYS.CounterResetedByMaster             | SYS-System Diagnostic | 0        | 0    | 20      |
| SYS.EnableFrameLogging                 | SYS-System Diagnostic | 0        | 0    | 21      |

The above variables starting with "SA\_" are transmitted to the SCADA centre as SA Counter, type 41. The Init value is the maximum value for spontaneous reporting to the SCADA centre.

For example, for SA\_FailedSessionKeyChangeNum, the initial value is 5, so after 5 failed session key changes, its value is reported to the SCADA centre.

The address field is the same as the IEC104 tag address, but you can add a base value to all SA counters, for example if you consider the base address to be 1000, the IEC104 tag address for FailedSessionKeyChangeNum is 1017.

In the following scenario, we send the key change command 5 times by the tester to the RTU programmed by pbsSoftLogic as Slave RTU and check the value of FailedSessionKeyChangeNum in the RTU and the messages sent between the tester and the RTU.

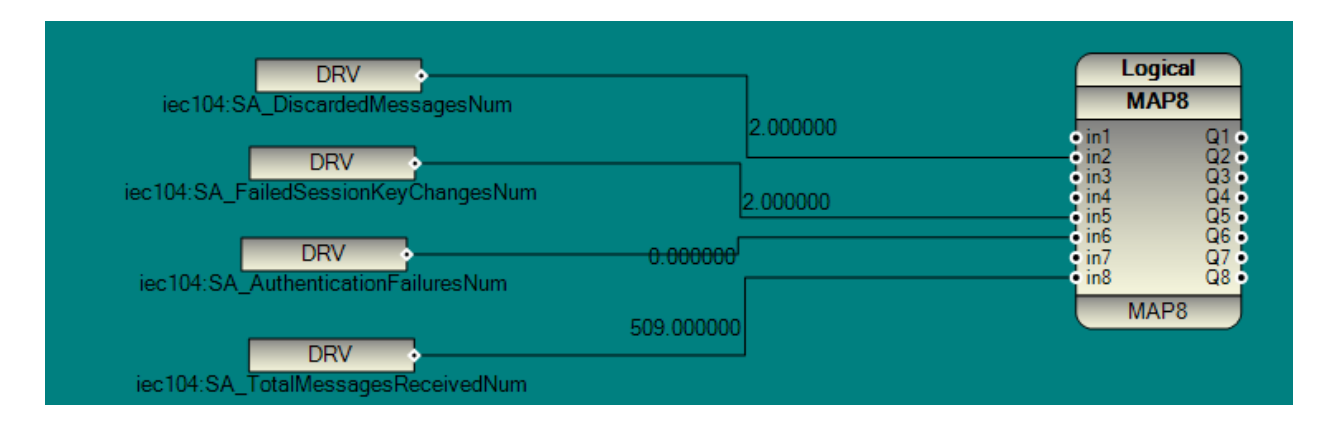

1. Values of some SA counters before starting the test in the RTU:

2. We enable frame Logging for Tester and send a key change with the correct WKL and a command with the wrong WKL. We repeat the test twice. The SA counter values change as shown in the following image:

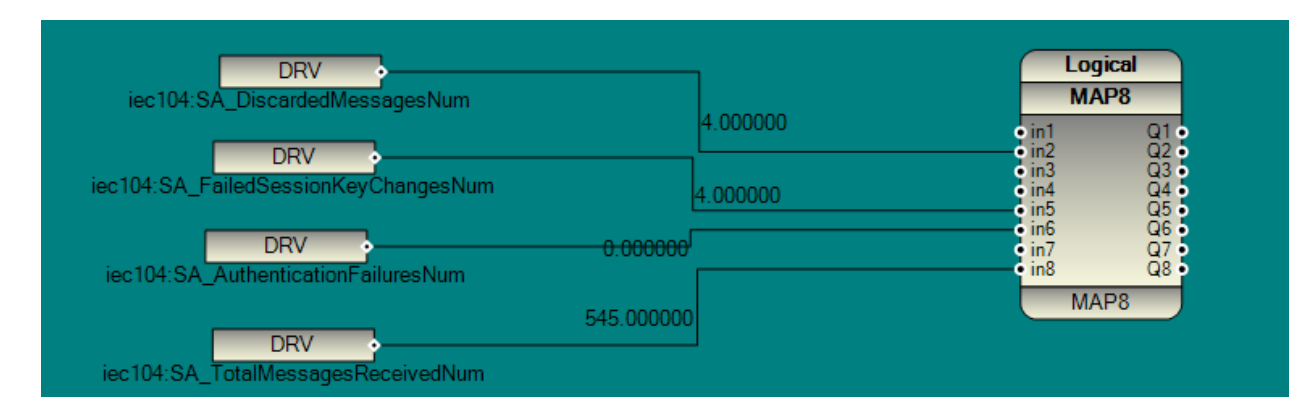

The number of DiscardedMessageNum and FailedSessionKeyChangeNum

increased by two units because we ran the test twice.

### The frames between the tester and the RTU are as follows:

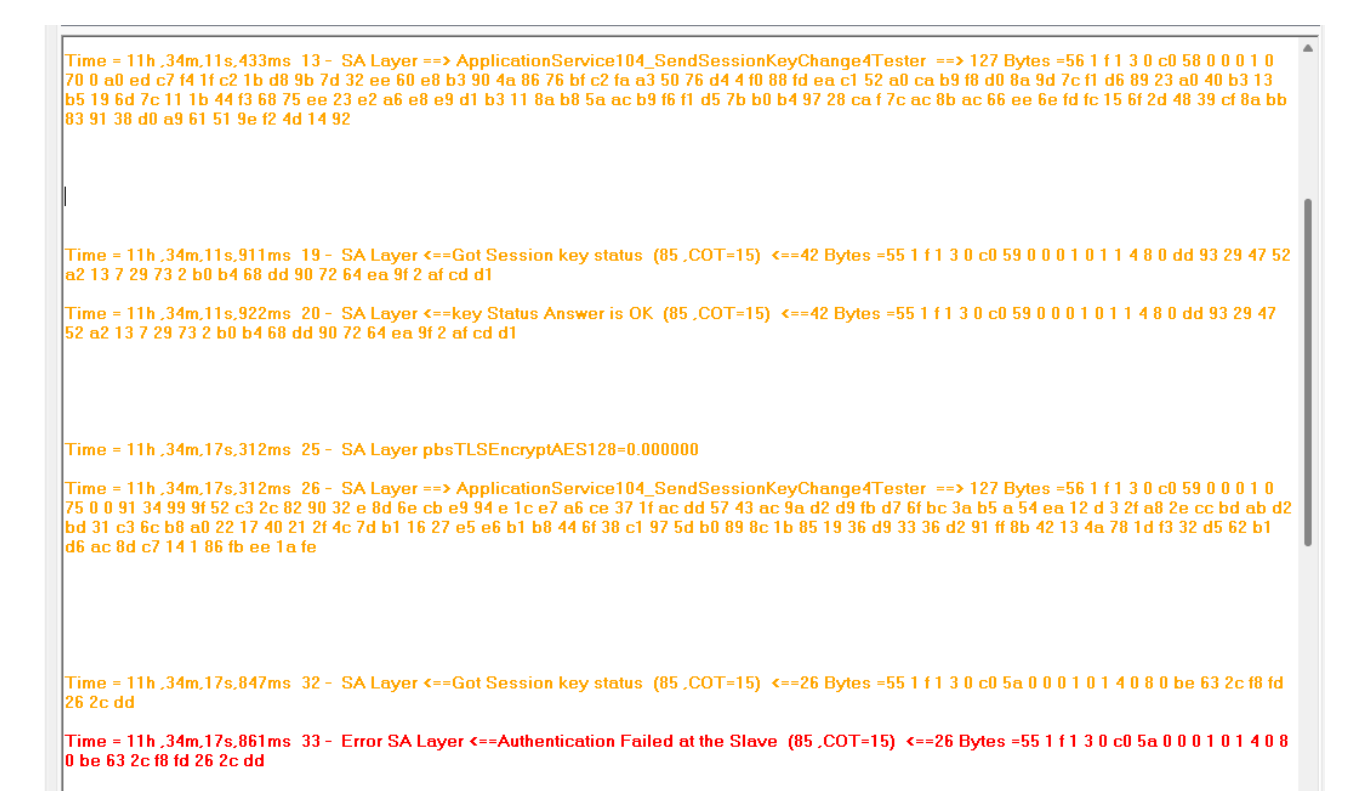

| Send Key Status Request (84)              |     |
|-------------------------------------------|-----|
|                                           |     |
| Send Key Change (86)                      |     |
| Force User ,84 ,86 ,82,83                 | 5   |
| Force COT ,84,86,82,83                    | 20  |
| Force CASDU ,84,86,82,83                  | 30  |
| Force KSQ (Key Sequence number ) ,86      | 50  |
| Force CSQ(Challenge Sequence number) ,82  | 70  |
| Force Wrong MAC for Challenge Answer 82   |     |
| Force Wrong MAC for Aggressive Mode 83    |     |
| Force Wrong WKL (Wrapped Key Data Length) | ,86 |

Every time we send the Wrong Session Key change command to the RTU, the RTU increments the AuthenticationFailuresNum counter. When it reaches the maximum value, the SA\_RekeysDueToAuthenticationFailureNum counter is incremented.

If RekeysDueToAuthenticationFailureNum exceeds its maximum value, the RTU will disconnect and wait for a new connection from the Master and a New Session Key.

### 5. Enabling TLS

IEC62351 is responsible for authentication and TLS handles frame encryption. From the TLS tab you can set up TLS communication with the RTU.

| 🥦 pbsControl | IEC104 Te | ester with | IEC62351 | and TLS Ve | er 2.1   |       |  |
|--------------|-----------|------------|----------|------------|----------|-------|--|
| Connection   | Read      | Write      | SA       | TLS        | Settings | About |  |
|              |           |            |          |            |          |       |  |
| Enable ]     | FLS       |            |          |            |          |       |  |
|              |           |            |          | _          |          |       |  |
| CA Certifica | ate file  |            |          |            |          | _     |  |
|              |           |            |          |            |          |       |  |
|              | _         |            |          |            |          | -     |  |
| CA Certific  | cate Cor  | nmon N     | ame      |            |          |       |  |
| Tester Cert  | ificate f | ile        |          |            |          |       |  |
|              |           |            |          |            |          | -     |  |
|              |           |            |          |            |          |       |  |
| Tester Priv  | ateKey    | file       |          |            |          |       |  |
|              |           |            |          |            |          | -     |  |
|              |           |            |          |            |          |       |  |
| Drivete Key  | Daaa D    | hrees      |          |            |          |       |  |
| Filvalekey   | газъг     | mase       |          |            |          |       |  |
|              |           |            |          | _          |          |       |  |
| BTU Certi    | ficate (  | Common     | Name     |            |          |       |  |
|              | neute t   | ,onninon   | Name     |            |          |       |  |
|              |           |            |          |            |          |       |  |
|              |           |            |          |            |          |       |  |
| TLS Rene     | gotiatio  | n Count    |          | 100        | 10       |       |  |
|              |           |            |          |            |          |       |  |
| TLS Hand     | shake T   | 'imeout(   | sec)     | 3          |          |       |  |
|              |           |            |          |            |          |       |  |
|              |           |            |          |            |          |       |  |
|              |           |            |          |            |          |       |  |

The easiest way to create certificate files for testing purposes is to use the XCA tool.

Create certificates for the CA, RTU, and tester with the help of the XCA tool.

If the CA common name is empty, the tester will not check the CA common name during the handshake.

For the tester, you must have the certificate file and the private key file with the passphrase.

2024

If the RTU certificate common name is empty, the tester will not check it during the handshake.

You can set the number of TLS renegotiations and handshake timeout on this page.

For TLS connection, appropriate settings must be made in the RTU.

If you are using pbsSoftLogic for RTU programming, you can set up TLS for the RTU with the following page.

| CA Certificate File                    | /home/pbsLX/cer | t/Root2023.crt           |                                                       |
|----------------------------------------|-----------------|--------------------------|-------------------------------------------------------|
| CA TLS Common Name                     |                 |                          |                                                       |
| RTU Public Key X.509 Certificate File  | /home/pbsLX/cer | t/arian_l.crt            |                                                       |
| RTU Private Key File                   | /home/pbsLX/cer | Varian_I.key             |                                                       |
| Private Key Pass Phrase                |                 |                          |                                                       |
| X.509 certificate revocation list File |                 |                          | Blank = Disable                                       |
| Master X509 Certificate(s) File        |                 |                          | Blank = All Cert Accept                               |
| TLS Renegotiation Count                | 1000            | Supported Hashes         | All Hashes That Supported by mbedTLS $$               |
| TLS Renegotiation Interval(sec)        | 3600            | Supported Cipher Suits   | All Cipher Suites That Supported by mbedTLS $^{\vee}$ |
| TLS Resumption Timeout(Sec)            | 21600           |                          |                                                       |
| TLS Resumption Send Reg Period(Sec)    | 21600           | Cipher Suite<br>Set1 Set | es Sets                                               |
| TLS Handshake Timeout(sec)             | 20              | TLS_RSA_                 | wITH_AES_128_CBC_SHA                                  |
|                                        | 2020            | TLS_RSA_T                | WITH_AES_256_CBC_SHA256                               |
| CRL check Interval(sec)                | 3600            | TLS_RSA_                 | WITH_AES_128_GCM_SHA256                               |
| TLS Version                            | 1.2 ~           |                          |                                                       |

For a detailed description of how to set up TLS for the IEC 104 slave driver, please refer to the pbsSoftLogic user guide. To filter TLS frames, you can check TLS Layer on the Connection page.

| Connection Read Wri | te SA TLS        | Settings About    |
|---------------------|------------------|-------------------|
| RTU IP              | 192.168.1.117    |                   |
| TCP Port            | 2404             |                   |
| RTU ID              | 3                |                   |
| Originator Address  | 1                |                   |
| Pause Tag List      |                  |                   |
| Log Frames          |                  |                   |
|                     |                  |                   |
| List Items Number   | 1000             | Log file Filters  |
| RTU Status          | Connected-Online | Physical Layer    |
| 22/12/2024 15:35:06 |                  | Data Link Layer   |
| Disconnect          | Send TestFR      | Application Layer |
| Send Start DT       | Send Stop DT     | SA Layer          |
|                     |                  |                   |

# 5. Tags monitoring

You can see the tag value, status, address, and time from the Tags tab.

| Address | Value | State | Time                        |
|---------|-------|-------|-----------------------------|
| 1003    | 17    | 4     | 2024/12/22 15:35:8:0        |
| 1009    | 612   | 5     | 2024/12/22 15:36:17:0       |
| 1008    | 4371  | 10    | 2024/12/22 16:30:56:0       |
| 129     | 0     | 28    | 2024/12/22 16:28:59:782     |
| 130     | 0     | 28    | 2024/12/22 16:28:59:783     |
| 131     | 0     | 28    | 2024/12/22 16:28:59:783     |
| 132     | 0     | 28    | 2024 / 12 / 22 16:28:59:784 |
| 133     | 0     | 28    | 2024 / 12 / 22 16:28:59:785 |
| 134     | 0     | 28    | 2024 / 12 / 22 16:28:59:785 |
| 135     | 0     | 28    | 2024/12/22 16:28:59:785     |
| 136     | 0     | 28    | 2024/12/22 16:28:59:786     |
| 137     | 0     | 28    | 2024/12/22 16:28:59:786     |
| 138     | 0     | 28    | 2024 / 12 / 22 16:28:59:787 |
| 139     | 0     | 28    | 2024/12/22 16:28:59:787     |
| 140     | 0     | 28    | 2024/12/22 16:28:59:788     |
| 141     | 0     | 28    | 2024/12/22 16:28:59:788     |
| 142     | 0     | 28    | 2024/12/22 16:28:59:789     |
| 143     | 0     | 28    | 2024/12/22 16:28:59:789     |
| 144     | 0     | 28    | 2024/12/22 16:28:59:790     |
| 145     | 0     | 28    | 2024/12/22 16:28:59:790     |
| 146     | 0     | 28    | 2024 / 12 / 22 16:28:59:791 |
| 147     | 0     | 28    | 2024 / 12 / 22 16:28:59:791 |
| 148     | 0     | 28    | 2024 / 12 / 22 16:28:59:792 |
| 149     | 0     | 28    | 2024 / 12 / 22 16:28:59:792 |
| 150     | 0     | 28    | 2024 / 12 / 22 16:28:59:793 |
| 151     | 0     | 28    | 2024 / 12 / 22 16:28:59:793 |
| 152     | 0     | 28    | 2024 / 12 / 22 16:28:59:794 |
| 153     | 0     | 28    | 2024/12/22 16:28:59:794     |
| 154     | 0     | 28    | 2024/12/22 16:28:59:795     |
| 155     | 0     | 28    | 2024/12/22 16:28:59:795     |
| 156     | 0     | 28    | 2024/12/22 16:28:59:796     |
| 157     | 0     | 28    | 2024/12/22 16:28:59:796     |
| 158     | 0     | 28    | 2024 / 12 / 22 16:28:59:797 |
| 159     | 0     | 28    | 2024 / 12 / 22 16:29:0:785  |
| 160     | 0     | 28    | 2024 / 12 / 22 16:29:0:787  |
| 1012    | 116   | 5     | 2024 / 12 / 22 15:32:39:0   |
| 1010    | 100   | 0     | 2024/12/22 15:53:6:0        |
| 1015    | 100   | 0     | 2024/12/22 15:53:6:0        |

In the tag list, you can see the sequence of tags that arrive at the tester in chronological order.

| _ist          | Filter                                                                                                    |
|---------------|----------------------------------------------------------------------------------------------------|
| ltem=6<br>Typ | <br>9 Address =1 Value=1 Status=0 Time=2024/12/22 16:37:16:830<br>e=30=>single-point information with time tag CP56Time2a  |
| ltem=6<br>Typ |                                                                                                    |
| ltem=6<br>Typ |                                                                                                    |
| ltem=6<br>Typ |                                                                                                    |
| ltem=6<br>Typ |                                                                                                    |
| ltem=6<br>Typ | <br> 4 Address =1 Value=1 Status=0 Time=2024/12/22 16:37:36:926<br>a=30=>single-point information with time tag CP56Time2a |
| ltem=6<br>Typ |                                                                                                    |
| ltem=6<br>Typ |                                                                                                    |
| ltem=6<br>Typ |                                                                                                    |
| ltem=6<br>Typ |                                                                                                    |
| ltem=6<br>Typ | <br>19 Address =1 Value=0 Status=0 Time=2024/12/22 16:37:51:998<br>2=30=>single-point information with time tag CP56Time2a |
| ltem=7<br>Typ | <br>10 Address =1 Value=1 Status=0 Time=2024/12/22 16:37:57:22<br>₂=30=>single-point information with time tag CP56Time2a  |
| ltem=7<br>Typ |                                                                                                    |
| ltem=7<br>Typ | <br>12 Address =1 Value=0 Status=0 Time=2024/12/22_16:38:2:46<br>e=30=>single-point information with time tag CP56Time2a   |

If the tag that reaches the tester has a time stamp, the tester uses that time, otherwise it sticks the current time for the tag.